## Resubmit an Items on Etrakit

- 1. Log into Etrakit
- 2. Fine the "My Active Permits" section

| ļ | 🔰 My Ao           | ctive Perr    | nits                |            |            |             | 5 total record(s | s). <b>T</b> – |
|---|-------------------|---------------|---------------------|------------|------------|-------------|------------------|----------------|
|   | PERMIT NO.        | ADDRESS       | ТҮРЕ                | STATUS     | INSPECTION | FEES<br>DUE | ATTACHMENT       | UNLINK         |
|   | PDOP2024-<br>0008 | 3000<br>WESTE | MASSAGE NEW         |            |            | \$0.00      |                  | 3              |
|   | PDOP2024-<br>0009 | 3000<br>BRONC | MASSAGE NEW         | INCOMPLETE |            | \$0.00      |                  | 3              |
|   | PDOP2024-<br>0010 | 3000 1/2<br>P | MASSAGE NEW         | PENDING    |            | \$0.00      | Ø                | 3              |
|   | PDOP2024-<br>0014 | 5160<br>ROCKL | EXPLOSIVE<br>PERMIT | PENDING    |            | \$0.00      | Ø                | 3              |
|   | PDOP2024-<br>0015 | 5160<br>ROCKL | EXPLOSIVE<br>PERMIT | PENDING    |            | \$0.00      | Ø                | 3              |

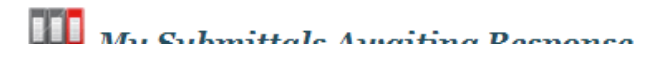

- 3. Click on the Permit No. you are updating
- 4. Click the attachment link

| Permit #    | PDOP2024-00 |
|-------------|-------------|
| Ø Attachme  | nt          |
| Permit Info | Site Info   |
|             |             |

5. Click Select to upload your documents

| eTRAKiT Attachment Up     | load   |        |  |
|---------------------------|--------|--------|--|
| Upload Permit Attachment: |        | Select |  |
| Description:              |        |        |  |
|                           |        |        |  |
|                           | UPLOAD |        |  |
|                           | UPLOAD |        |  |
| Attachment(s):            | UPLOAD |        |  |

## 6. After selected document

| eTRAKiT Attachment         | Upload                                                                                                    |             |
|----------------------------|----------------------------------------------------------------------------------------------------|-------------|
| bload Permit Attachment    | t. 🧉 ACFrOaBE FwxiTYLQ4nDQXkaEtoBUFD8diKR3z3d1erP9vKht8rN4z2lXNp8aF3PVco-Eii                                                     | M231        |
|                            | × Remove                                                                                                    |             |
|                            | Select                                                                                                    |             |
|                            | ACFrOgBE_FwxjTYLQ4nDQXkqEtpBUFD8diKR3z3d1erP9vKht8rN4z2lXNp8<br>EjiM23NgOnzernKkbGiX8ivXa2KjXG0lcskjRozw3lElrgudNVpd3naBl8M=.pd1 | gF3I<br>Des |
|                            |                                                                                                    |             |
|                            | UPLOAD                                                                                                    |             |
|                            | UPLOAD                                                                                                    |             |
|                            | UPLOAD                                                                                                    |             |
| achment(s):                | UPLOAD                                                                                                    |             |
| achment(s):<br>Application | UPLOAD<br>City approved Massage Permit Online.pdf                                                                                |             |
| achment(s):<br>Application | UPLOAD<br>City approved Massage Permit Online.pdf                                                                                |             |
| achment(s):<br>Application | UPLOAD<br>City approved Massage Permit Online.pdf                                                                                |             |
| achment(s):<br>Application | UPLOAD<br>City approved Massage Permit Online.pdf                                                                                |             |
| achment(s):<br>Application | UPLOAD<br>City approved Massage Permit Online.pdf                                                                                |             |

- 7. Add a description below if needed
- 8. Click Upload
- 9. And Click Accept
- 10. Click Close
- 11. Attachment has been uploaded Repeat for additional documents
- 12. Email PD Records if needed